## For Faculty: SavingCourse Evaluationsto PDF

## Step 1: SOAR 9.2 Navigation

A. Click on the compass icon in the upper right corner of the scree

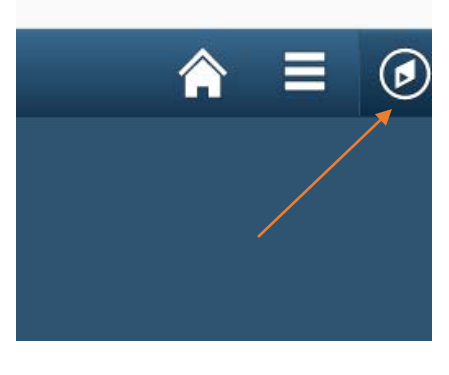

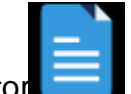

- B. Select Navigator
- C. Select Self Service
- D. Select USM Self Service
- E. Select SS
- F. Select Print Course Evaluations

Self Service > USM Self Service > SS > Print Course Evaluations

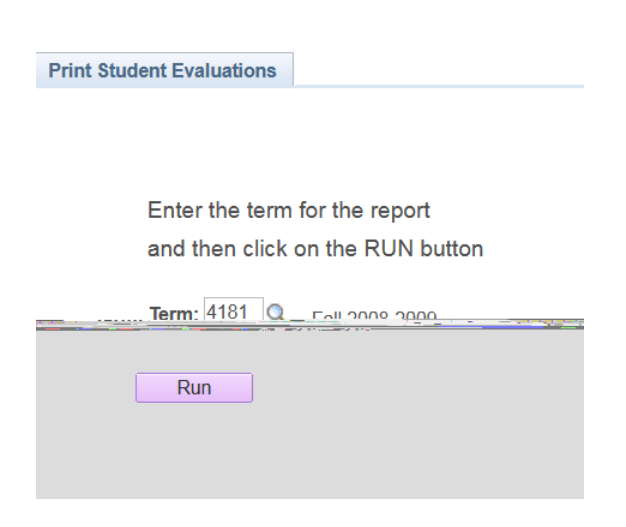

Step 2:

Enter a term code. If you do not know the term code, click on the magnifying glass beside the box and a list of term codes will appear. For example, the term code for Spring 2007 is 4075, Summer 2007 is 4078, and Fall 2007 is 4081.

If you do not see the term listed or you get a message that the term is not available, then the window for instructors to print their evaluations for that term is not open yet.

| Look Up Term                                 |     |         |
|----------------------------------------------|-----|---------|
| Search hay Terry begips with                 |     |         |
| Look Up Cancel Advanced Lookup               |     |         |
| Search Results                               |     |         |
| View All First 🖪 1-7 of 7 🕞 Last             |     |         |
| Term Description                             |     |         |
| 4061 Fall 2005-2006                          |     |         |
| 4065 Spring 2005-2006                        |     |         |
| 4068 Summer 2005-2006                        |     |         |
| 4071 Fall 2006-2007                          |     |         |
| 4075 Spring 2006-2007                        |     |         |
| 4081 Fall 2007-2008                          |     |         |
| Step 3:                                      |     |         |
| After you enter a term into the box, click t | Run | button. |

A "Please Wait" message will flash and the panel below will appear panel will contain your emplid and the process you just ran.

| List Explorer Administration Archives                                  |                                                                                                    |                                  |                                |                    |                      |  |  |
|------------------------------------------------------------------------|----------------------------------------------------------------------------------------------------|----------------------------------|--------------------------------|--------------------|----------------------|--|--|
| View Reports For                                                       |                                                                                                    |                                  |                                |                    |                      |  |  |
| Usen: t                                                                | 100 C ( 10 C ( 1)))))))))))))) | ¥98                              | × 893                          | u, a≈≘             | 🔷 🏳 देखाईखान         |  |  |
| Status:                                                                | F                                                                                                    | older:                           | 💌 Instance:                    |                    | to:                  |  |  |
| t Report List                                                          |                                                                                                    |                                  | <u>Customize   Find</u>   View | All I 🛗            | First 🛃 1 of 1 🕩 Las |  |  |
| Select                                                                 | <u>Report</u> <u>Prcs</u><br>ID <u>Instance</u>                                                                                                    | Description                      | Request Date/Time              | <u>Format</u>      | <u>Status</u>        |  |  |
|                                                                        | =18367= ==::::::::::::::::::::::::::::::::::                                                                                                    | - <u>1200</u> - <u>120</u> - 120 | 01/30/2008                     | . <u>Assobat û</u> | t add. Dreagaing     |  |  |
| Select All Deselect All Delete button to delete the selected report(s) |                                                                                                    |                                  |                                |                    |                      |  |  |
|                                                                        | 📳 Save                                                                                                    |                                  |                                |                    |                      |  |  |
| jet   Evnlorer ) Administration   Archivee                             |                                                                                                    |                                  |                                |                    |                      |  |  |